## 指紋管理系統 操作說明書

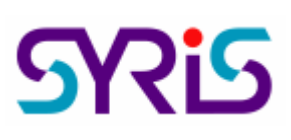

□安裝 SYSOFT-FPM 軟體 1.放入 SYRIS 軟體光碟於 CD-ROM 中,執行光碟中 檔案後,螢幕會出現安裝 SYFPM Setup 的畫面。 2.系統會顯示安裝精靈的起始書面,請按 <u>Next</u>> 按鈕,繼續安裝程序。 白訂(S) 3. 如果要將程式安裝到特定的位置時,可以選擇 選擇目地資料夾。 後利用 4. 如果選擇安裝在預設的目錄,請直接按| 5.系統在開始複製安裝檔案前會顯示使用者的設定,確認所選擇的安裝程式與設定無誤後, 請按 Instal 按鈕。 按鈕,完成系統安裝的流程。 6.選擇 Finish □卡片資料、基本資料匯入 SYSOFT-FPM 軟體【門禁系統使用 SYW95A】 如果資料來源為使用 SYW95A 系統而非新增,其操作步驟如下: ♪デ 捷徑,啓動 SYSOFT-FPM 指紋管理系統。 1. 啓動桌面 2.確認 CardV3.mdb 的儲存路徑【預設路徑是 C:\Program Files\SYW95A-V3】後,選 擇【指紋機卡片管理 \ 門禁卡片匯入管理(SYW95A) \資料庫參數設定作業(SYW95A)】,選 擇資料庫後,請按下 🐭 測試連線(T) 後按下 ,將資料庫路徑儲存至資 □ 儲存(S) 料庫。 3.選擇【指紋機卡片管理 \ 門禁卡片匯入管理(SYW95A) \ 基本資料匯入作業】, 勾選卡片 資料、員工資料或部門資料後,並勾選在重覆時是否要進行覆蓋後按 🗸 匯入 【特别注意】如果未使用卡片,也務必要使用【指紋機卡片管理 \ 門禁卡片匯入管理 (SYW95A) \卡片資料瀏覽作業(SYW95A)】新增卡片【可以使用虛擬卡號,但是不能重覆】

給每個工號。

■指紋機設定管理:

1.若使用 SYRDF5(SYRDF6)錄製指紋,請執行【指紋機卡片管理 \ 指紋機設定管理 \ 控制器指紋機設定作業】:設定控制器及模組資料。【新增控制器或模組後,請務必要結束 SYSOFT-FPM 主程式後再重新執行 SYSOFT-FPM】

2.請執行【指紋機卡片管理 \ 指紋機設定管理 \ 卡片傳輸作業】將卡片資料傳送至控制器,

以便利用指紋進行門禁的管控。

【特别注意】如果要由 SYFPM V1.0 升級至 SYSOFT-FPM V2.0,且需要延用 V1.0 版資料 庫時,請執行【指紋機卡片管理 \ 指紋機設定管理 \ 版本資料轉換作業】。

**凸**指紋輸入來源設定:

1.確認指紋輸入來源【SYRDF5(SYRDF6)或 Enroll(桌上型指紋機)】,請執行【指紋管理系統、) 建檔指紋機管理、)指紋系統設定作業】。

2.Enroll(桌上型指紋機)初次使用請先進行版本確認,請確實按畫面提示執行版本轉換。

3.SYRDF5(SYRDF6) 請執行【指紋管理系統 \ 建檔指紋機管理 \ 指紋機連線測試作業】。

**日**新增、刪除、傳輸與列印指紋資料

 【指紋管理系統 \ 人員指紋管理 \ 指紋建立作業】:提供透過 SYRDF5(SYRDF6)或 Enroll(桌上型指紋機)建立、刪除或修改指紋,指定、回傳及設定卡號及提供反脅迫設定。
【指紋管理系統 \ 人員指紋管理 \ 指紋傳輸作業】:將指紋傳至特定的控制器模祖。

3. 【指紋管理系統 \ 人員指紋管理 \ 指紋瀏覽作業】:列印指紋資料報表。

詳細操作流程請點選軟體 Help 檔連結。

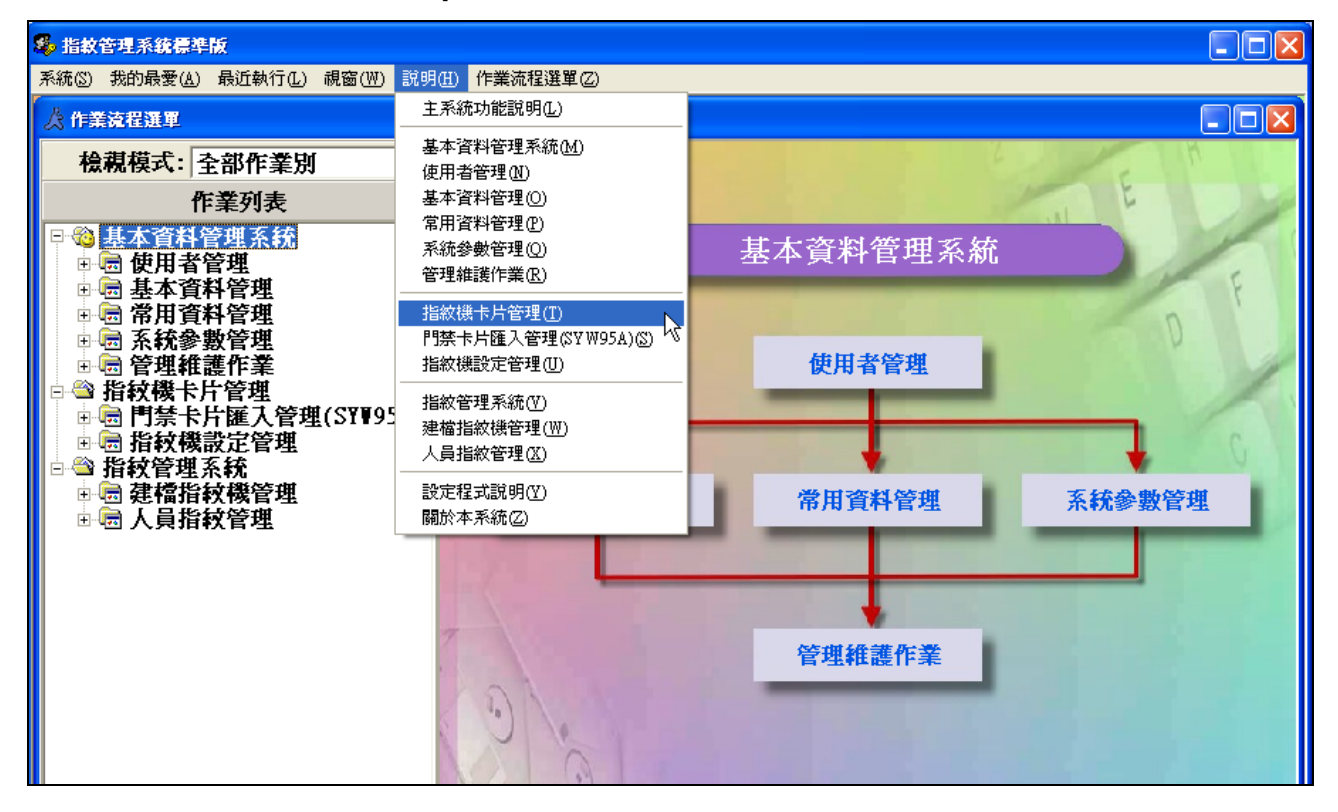